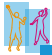

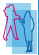

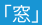

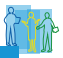

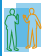

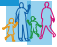

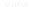

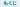

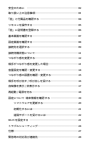

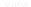

### 安全のために

Can & & manual and an

- TVC2PE
- INTERACTORY

ARTER CONTRACTOR AND A DESCRIPTION OF TAXABLE ACCOUNTS

BEREFLATER FORESTITUTE STOCKS STOCKS TO AND A STOCKS STOCKS

SWATTER MERCHAN, REALTINGSOCHESSION

ABOVE AN ADDRESS AND ADDRESS ADDRESS ADDRE

A BOAN TO A RESIDUCTION AND THE TOP OF A SUB-DESIGNATION OF A DESIGNATION OF A DESIGNATIONO

Marchardter, BRUDBARCH, BRUDBARCH, 2000B, 400B, 2079 (47, 6400B, 2010B, 400B, 2010B, 2010B, 400B, 400B, 4

- COMPANY REPORT OF A DESCRIPTION OF

  - 著としたら、薬やりたたち、やら茶香をござしたり、なりまし、たりありに、着り下りにかり、

ALLONG COURSE AND ADDRESS OF A DESCRIPTION OF A DESCRIPTION OF A DESCRIPTI

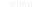

# 取り扱い上の注意事項

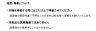

### 「窓」と付属品を確認する

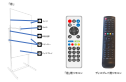

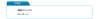

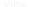

## リモコンを紹介する

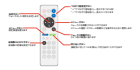

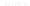

### 「窓」に証明書を登録する

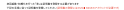

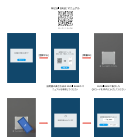

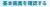

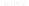

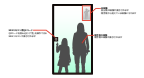

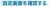

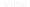

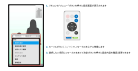

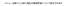

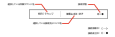

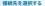

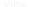

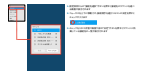

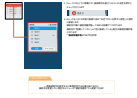

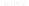

### \$104051788500-888978.48774-077585

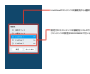

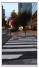

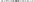

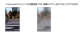

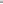

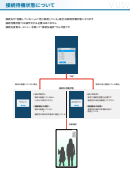

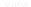

### つながり感を変更する

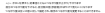

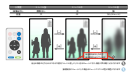

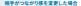

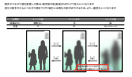

### 1011510

### 営業設定を確認・文更する

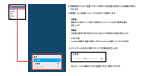

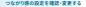

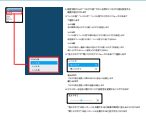

### 細手を呼び出す/呼び出しを受ける

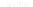

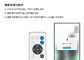

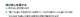

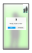

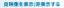

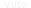

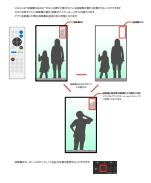

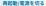

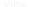

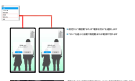

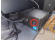

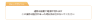

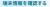

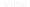

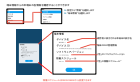

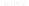

# ソフトウェアを更新する

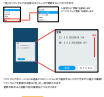

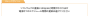

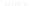

### 補助化するには

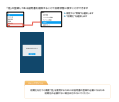

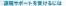

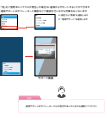

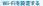

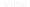

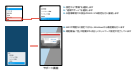

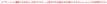

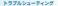

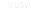

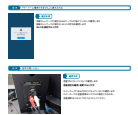

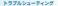

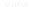

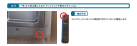

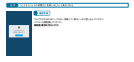

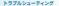

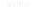

# 

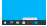

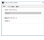

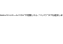

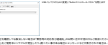

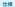

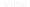

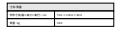

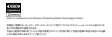

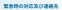

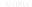

-----

strates and the second

BATT COMPANY

All is a reason of the second second

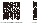

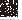

24

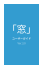

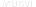